# Nytt tillvägagångssätt vid sekretessmarkering i Evolution

Evolution har ändrat förutsättningarna för behörigheter när vi sekretessmarkerar dokument. Tidigare har vi lagt verksamhetsområdessekretess och därefter lagt behörigheter till de som ska ha samt satt aktuell enhet/verksamhet till läs – dock ej sekretess. Essvision har nu ändrat i systemet så om vi använder oss av verksamhetssekretessen kan vi inte längre ta bort möjligheten för enheten att se sekretess. Eftersom vi inte vill att hela enheter/verksamheter ska kunna läsa sekretessbelagda handlingar utan endast de som faktiskt är berörda får vi därför börja använda individuell sekretess framöver.

# 1. Klicka på knappen med hänglås 🔍

| Evolu      | tion: Tomelilla kommun        |                |      |                                                                       | 💴 🖬 👝                                                                           |  |  |  |  |
|------------|-------------------------------|----------------|------|-----------------------------------------------------------------------|---------------------------------------------------------------------------------|--|--|--|--|
| Arkiv      | Verktyg Åtgärder Hjäl         | lp Arbetsflöde | Ma   | ppar                                                                  |                                                                                 |  |  |  |  |
| Ärend      | len i FN                      |                | "    | / Distance Provide State (1997) FN 2015/22 Ekonomisk uppföljning 2019 | ×                                                                               |  |  |  |  |
| Aren       |                               |                |      | DFN 2015/22 Ekonomisk uppföljning 2                                   | 5 Familjenämnden (4 av 4)                                                       |  |  |  |  |
|            |                               |                |      |                                                                       |                                                                                 |  |  |  |  |
| Frán:      | 2014-03-05                    |                | *    |                                                                       |                                                                                 |  |  |  |  |
| TIII:      | 2015-03-05                    |                | Ŧ    | Släpp rubrik för att gruppera                                         | Arendeinformation Division Division                                             |  |  |  |  |
| 🔲 Inklus   | iera avslutade ärenden        |                | 2    | Beskrivning Datum                                                     | Prorsontinungsstoo 10-29 ahingar reoruari 2015                                  |  |  |  |  |
|            |                               |                | ~    | Namn HID                                                              |                                                                                 |  |  |  |  |
| Släpp ru   | ibrik för att gruppera        |                |      | Försörjningsstöd 16 2015-02-27                                        |                                                                                 |  |  |  |  |
|            | Ärendemening                  | Datum          | - 7  | Familjenämnden                                                        | Beskrivning" Försörjningsstöd 16-29 åringar februari 2015 Hantera dokumentskydd |  |  |  |  |
|            | Namn                          | ÄRN            |      | Försörjningsstöd fe 2015-02-27                                        |                                                                                 |  |  |  |  |
| <b>120</b> | Lex Sarah - Individ och fami  | 2015-03-03     |      | Familjenämnden                                                        | Fastighetebeteckning                                                            |  |  |  |  |
|            | Familjenämnden                | FN 2015/24     |      | Försörjningsstöd 16 2015-02-16                                        |                                                                                 |  |  |  |  |
| 100        | Verksamhetsgenomlysning       | 2015-02-25     | _    | ramiljenamnden                                                        | Ansvarig* Parmela Lindovist                                                     |  |  |  |  |
|            | Familjenämnden                | FN 2015/23     |      | Familienämoden                                                        | Dokumentho*                                                                     |  |  |  |  |
| 1          | Ekonomisk uppföljning 201     | 2015-02-16     |      |                                                                       | Rapport V                                                                       |  |  |  |  |
| -          | Familjenamnden                | FN 2015/22     | - 11 |                                                                       | Avdelning" Stöd och omsorg *                                                    |  |  |  |  |
| 1          | Remiss fran Skolinspektion    | 2015-02-12     |      |                                                                       |                                                                                 |  |  |  |  |
|            | Demiss från Skolinsnektion    | 2015-02-12     | - 1  |                                                                       | Moropartsuppginter                                                              |  |  |  |  |
| 1          | Skolinspektionen              | FN 2015/20     |      |                                                                       |                                                                                 |  |  |  |  |
| ien.       | Synpunkter från Barn och u    | 2015-02-11     |      |                                                                       | Kontaktperson                                                                   |  |  |  |  |
|            | Barn och utbildning           | FN 2015/19     |      |                                                                       | Adress                                                                          |  |  |  |  |
| <b>P</b>   | Redovisning betyg läsåret 2   | 2015-02-10     |      |                                                                       | To also                                                                         |  |  |  |  |
|            | Familjenämnden                | FN 2015/18     |      |                                                                       |                                                                                 |  |  |  |  |
|            | Frånvarorapportering läsår    | 2015-02-09     |      |                                                                       | Förhandsgranskning                                                              |  |  |  |  |
| -          | Familjenämnden                | FN 2015/17     | - 1  |                                                                       |                                                                                 |  |  |  |  |
| 1          | Delegeringsbeslut 2015        | 2015-02-06     |      |                                                                       |                                                                                 |  |  |  |  |
|            | Anrökan om förlängd skolg     | 2015 02 04     | - 1  |                                                                       |                                                                                 |  |  |  |  |
| 1          | Östersiögymnasiet             | FN 2015/15     |      |                                                                       |                                                                                 |  |  |  |  |
| 120        | Samverkan kring förskola, f   | 2015-01-22     |      |                                                                       |                                                                                 |  |  |  |  |
|            | Skånska kommuner              | FN 2015/14     |      |                                                                       |                                                                                 |  |  |  |  |
| C          | Samverkansavtal - Kommu       | 2015-01-20     |      |                                                                       | STATISTIK 16-29-ÅRINGAR 2015 Fodda 1986-1999                                    |  |  |  |  |
|            | Ystads kommun                 | FN 2015/13     |      |                                                                       |                                                                                 |  |  |  |  |
|            | Remiss av motion om prakt     | 2015-01-16     |      |                                                                       | Utbetalt netto                                                                  |  |  |  |  |
| -          | Kommunstyrelsen               | FN 2015/11     |      |                                                                       |                                                                                 |  |  |  |  |
| uris I     | Digrag till enskilda förskolo | 2015-01-15     |      |                                                                       |                                                                                 |  |  |  |  |
| 🚺 Āren     | den   FN                      |                |      |                                                                       | 350000 -                                                                        |  |  |  |  |
| 🔍 Sök      |                               |                |      |                                                                       |                                                                                 |  |  |  |  |
| R Pame     | ela Lindqvist                 |                |      |                                                                       |                                                                                 |  |  |  |  |
| D Pane     | 2 Depender                    |                |      |                                                                       | Handling                                                                        |  |  |  |  |
| a wapp     |                               |                |      |                                                                       | Skapad: 2015-02-27 11:57 Dokumentid: 40280 Status: Aktuelit                     |  |  |  |  |
| J Möte     | 20                            |                |      |                                                                       | Skapad av: Pamela Lindqvist Rev.nr: 0.1                                         |  |  |  |  |
| 💋 Map      | D Mappar                      |                |      |                                                                       | Ärendenr: FN 2015/22 Ändrad:                                                    |  |  |  |  |
|            |                               |                |      |                                                                       | Andrad av: -                                                                    |  |  |  |  |
| Klar       |                               |                |      |                                                                       | Varian 212160                                                                   |  |  |  |  |
|            |                               |                | 10   |                                                                       | Version 2010                                                                    |  |  |  |  |
| 1          |                               |                |      |                                                                       | SV 🗷 🖸 👼 🕸 🛱 🛲 🕸 🛱 🛲 🕸 🛱 🛲 🕸                                                    |  |  |  |  |

| Evolution: Tomelilla kommun                | _                                     |                                                            |
|--------------------------------------------|---------------------------------------|------------------------------------------------------------|
| Arkiv Verktyg Åtgärder Hjälp Arbetsflöde M | appar                                 |                                                            |
| Ärenden I EN                               | FN 2015/22 Ekonomisk uppföljning 2015 | x                                                          |
| Arenden [ FN                               | FN 2015/22 Ekonomisk uppföljning 201  | 5 Familjenämnden (4 av 4)                                  |
| Alla Mina                                  |                                       |                                                            |
| Från: 2014-03-05 -                         |                                       |                                                            |
| Till: 2015-03-05 👻                         | Släpp rubrik för att gruppera         | / W Arendelmormation/ W Dokumentumormation                 |
| Inkludera avslutade ärenden                | Beskrivning Datum V                   | Transminingsstore to as animgan retrian 2013               |
|                                            | Namn HID                              |                                                            |
| Släpp rubrik för att gruppera              | Försörjningsstöd 16 2015-02-27        | Badamar <sup>a</sup>                                       |
| Ärendemening Datum 🔨 🔺                     | Familjenämnden 🖊                      | Forsoriningsstod 16-29 aringar februari 2015               |
| Namn ÄRN                                   | Försörjningsstöd fe 2015-02-27        |                                                            |
| Lex Sarah - Individ och fami 2015-03-03    | Försöriningestöd 16 2015-02-16        | Fastighetabeteckning                                       |
| Familjenämnden FN 2015/24                  | Familjenämnden                        |                                                            |
| Familienämpden EN 2015-02-25               | Försörjningsstöd ja 2015-02-16        | Pamela Lindqvist v                                         |
| Ekonomisk uppföljning 201 2015-02-16       | Familjenämnden 🖊                      | Dokumenthyp* Rapport +                                     |
| Familjenämnden FN 2015/22                  |                                       | Avdelning*                                                 |
| Remiss från Skolinspektion 2015-02-12      |                                       | - Staa ocn omsorg                                          |
| Skolinspektionen FN 2015/21                |                                       | Motpa<br>Dokumantikudd                                     |
| Remiss från Skolinspektion 2015-02-12      |                                       | Motpa                                                      |
| Skolinspektionen riv 2015/20               |                                       | Kontak                                                     |
| Barn och utbildning FN 2015/19             |                                       | Adress Typ Ingen Användare                                 |
| Redovisning betyg läsåret 2 2015-02-10     |                                       | Paragraf 7                                                 |
| Familjenämnden FN 2015/18                  |                                       |                                                            |
| Frånvarorapportering läsår 2015-02-09      |                                       | Forhandsg                                                  |
| Familjenämnden FN 2015/17                  |                                       | Stang                                                      |
| Eamilienämiden EN 2015/15/15               |                                       |                                                            |
| Ansökan om förlängd skolg 2015-02-04       |                                       |                                                            |
| Östersjögymnaslet FN 2015/15               |                                       |                                                            |
| Samverkan kring förskola, f 2015-01-22     |                                       |                                                            |
| Skånska kommuner FN 2015/14                |                                       |                                                            |
| Samverkansavtal - Kommu 2015-01-20         |                                       | STATISTIK 16-29-ÅRINGAR 2015 Födda 1986-1999               |
| Remiss av motion om prakt 2015-01-16       |                                       |                                                            |
| Kommunstyrelsen FN 2015/11                 |                                       | Utbetalt netro                                             |
| Bidrag till enskilda förskolo 2015-01-15 💌 |                                       |                                                            |
| arenden   FN                               |                                       | 070000                                                     |
|                                            |                                       | 350000-                                                    |
| Sok                                        |                                       | Skriv in den text du vill söka efter 4                     |
| Pamela Lindqvist                           |                                       | Handling A                                                 |
| Rapporter                                  |                                       | Skanati 2015-02-27 1157 Dokementidi: 40280 Status Aktuelit |
| Möten                                      |                                       | Skapad av: Pamela Lindqvist Revin: 0.1                     |
| 🧐 Mappar                                   |                                       | Ärenden:: FN 2015/22 Är dtrad:                             |
|                                            |                                       | Andrad av: -                                               |
| Mar.                                       |                                       | Venire 313160                                              |
|                                            |                                       | Vesion 23300                                               |
|                                            |                                       | SV 🖾 🖸 🥹 🗑 🚚 💐 🕅 🗤 🕂 🕂 🙂 2015-03-05                        |
| 2. Välj Individuell se                     | ekretess i överst                     | a rullisten                                                |
| - Evolution: Tomelilla kommun              |                                       |                                                            |

| Evolution: Tomelilla kommunication | in                 |                                         |                                                          |
|------------------------------------|--------------------|-----------------------------------------|----------------------------------------------------------|
| Arkiv Verktyg Åtgärder             | Hjälp Arbetsflöde  | Mappar                                  |                                                          |
| Ärenden   EN                       |                    | ( IV 2015/22 Ekonomisk uppföljning 2015 | 5. ×                                                     |
| Arenden [ FN                       |                    | FN 2015/22 Ekonomisk uppföljning 2      | 015 Familjenämnden (4 av 4)                              |
| Alla                               | Mina               |                                         |                                                          |
| Från: 2014-03-                     | 05                 |                                         |                                                          |
| Till: 2015-03-                     | 05                 | Släpp rubrik för att gruppera           | Arendeinformation Dokum ntinformation                    |
| Tokludera surjutade ärenden        |                    | Beskrivning Datum V                     | 📄 Försörjningsstöd 16-29 åringar februari 2015           |
|                                    |                    | Name HID                                |                                                          |
| Släpp rubrik för att gruppera      |                    | Försöriningsstöd 16 2015-02-27          |                                                          |
| Ärendemening                       | Datum              | Familjenämnden                          | Beskhming Försörjningsstöd 16-29 åringar februari 2015   |
| Namp                               | ÄRN                | Försöriningsstöd fe 2015-02-27          |                                                          |
| Lex Sarah - Individ o              | ch fami 2015-03-03 | Familjenämnden                          | Eastinheitheaterkning                                    |
| Familjenämnden                     | FN 2015/24         | Försörjningsstöd 16 2015-02-16          |                                                          |
| Verksamhetsgenomt                  | sning 2015-02-25   | Familjenämnden                          | Ansvarig* Demole lind me                                 |
| Familjenämnden                     | FN 2015/23         | Försörjningsstöd ja 2015-02-16          | Pameia Lindyis                                           |
| Ekonomisk uppföljni                | ng 201 2015-02-16  | Familjenämnden                          | Rapport v                                                |
| Familjenämnden                     | FN 2015/22         |                                         | Avdelning* Stati och amsarr                              |
| Remiss från Skolinsp               | ektion 2015-02-12  |                                         |                                                          |
| Skolinspektionen                   | FN 2015/21         | - 1                                     | Motpa<br>Dokumentskvdd                                   |
| Remiss fran Skolinsp               | ektion 2015-02-12  |                                         | Motpa                                                    |
| Skolinspektionen                   | PN 2015/20         | -                                       | Kontak                                                   |
| Barn och utbildning                | FN 2015/19         |                                         | Adress Typ Ingen Arvändare                               |
| Redovisning betva la               | såret 2 2015-02-10 |                                         | Paragraf Ingen                                           |
| Familjenämnden                     | FN 2015/18         |                                         | Normal seturitess                                        |
| Frånvarorapportering               | läsår 2015-02-09   |                                         | Förhandsg Verksamhet nrådessekretes                      |
| Familjenämnden                     | FN 2015/17         |                                         | Upphör Individuell sekretess Stäng                       |
| Delegeringsbeslut 20               | 15 2015-02-06      |                                         |                                                          |
| Familjenämnden                     | FN 2015/16         |                                         |                                                          |
| Ansökan om förläng                 | d skolg 2015-02-04 |                                         |                                                          |
| Samuerkan kring för                | FIN 2015/15        |                                         |                                                          |
| Skånska kommuner                   | FN 2015/14         |                                         |                                                          |
| Samverkansavtal - Ko               | mmu 2015-01-20     |                                         |                                                          |
| Ystads kommun                      | FN 2015/13         |                                         | STATISTIK 10-23-AKINGAK 2013 F0008 1300-1339             |
| Remiss av motion on                | prakt 2015-01-16   |                                         | Lithetalt netto                                          |
| Kommunstyrelsen                    | FN 2015/11         |                                         | otbetait netto                                           |
| Bidrag till enskilda fö            | rskolo 2015-01-15  | <b>•</b>                                |                                                          |
| D Ärenden   FN                     |                    |                                         | 350000                                                   |
| Q. Sok                             |                    |                                         |                                                          |
|                                    |                    |                                         | Skriv in den text du vill söka efter • • •               |
| Pamela Lindqvist                   | 🛃 Pamela Lindqvist |                                         | Landline                                                 |
| Rapporter                          |                    |                                         | Skowie 2015 02 37 1157 Debumentide 40200 Styles Aldeniti |
| 1 Möten                            |                    |                                         | Skand av Dandel infondit Benne 01                        |
| 🥥 Mappar                           | 🔁 Mappar           |                                         | Arenden: FN 2015/22 Andrad:                              |
|                                    |                    |                                         | Ändrad av: -                                             |
|                                    |                    |                                         |                                                          |
| Klar                               |                    |                                         | Version 21316.0                                          |
| 🚱 ၉ 🚞                              | <b>N</b>           |                                         | 99:50 SV 🖾 💆 🔂 💭 👘 🗰 🕪 👘 🖉 🖉 👘 👘 🖉 🖉                     |
|                                    |                    |                                         | C/-E/-C/05                                               |

3. Välj aktuell lagparagraf i den nedre rullisten

| Evolut        | ion: Tomelilla kommun                        |                            |          |                                     |                                                                                                    | - 0 %               |
|---------------|----------------------------------------------|----------------------------|----------|-------------------------------------|----------------------------------------------------------------------------------------------------|---------------------|
| Arkiv         | Verktyg Åtgärder Hjälp                       | p Arbetsflöd               | e Ma     | appar                               |                                                                                                    |                     |
| Ärend         | len   FN                                     |                            | «        | FN 2015/22 Ekonomisk uppföljning 20 | 5 X                                                                                                    |                     |
|               | Alla                                         | Mina                       |          | FN 2015/22 Ekonomisk uppföljning    | 015 Familjenämnden (4 av 4)                                                                                                    |                     |
| Från:         | 2014-03-05                                   |                            | -        | 🗙 🖹 🔒 🧶 🖗 🥘 🥏                       |                                                                                                    |                     |
| <b>T</b> 111. |                                              |                            | =1       | Släpp pubrik för att onuppera       | V Arendeinformation                                                                                                    |                     |
| 1000          | 2015-03-05                                   |                            | -        | suppressive of the grouppers        | 📄 Försörjningsstöd 16-29 åringar fabruari 2015                                                                                                    |                     |
| Inklud        | era avslutade ärenden                        |                            | 2        | Beskrivning Datum ∇                 |                                                                                                    |                     |
| Släpp ru      | brik för att gruppera                        |                            |          | Försöriningsstöd 16 2015-02-27      |                                                                                                    |                     |
|               | Ärendemening                                 | Datum                      | 7        | Familjenämnden                      | Beskrivning* Försörjningsstad 16-29 åringar februari 2015                                                                                                    |                     |
|               | Namn                                         | ÄRN                        | Ē        | Försörjningsstöd fe 2015-02-27      |                                                                                                    |                     |
| R             | Lex Sarah - Individ och fami                 | 2015-03-03                 |          | Familjenämnden                      | Fastichetsbeteckning                                                                                                    |                     |
|               | Familjenämnden                               | FN 2015/24                 |          | Försörjningsstöd 16 2015-02-16      |                                                                                                    | E                   |
| 120           | Verksamhetsgenomlysning                      | 2015-02-25                 |          | Familjenämnden                      | Ansvarig* Pamela Lindmid                                                                                                    |                     |
|               | Familjenämnden                               | FN 2015/23                 | 11       | Forsonningsstod ja 2015-02-16       | Dokumentan*                                                                                                    |                     |
|               | Ekonomisk uppföljning 201                    | 2015-02-16                 |          | Tannigenamicaen                     | Rapport V                                                                                                    |                     |
|               | Pamiljenamnden<br>Remiss från Skolinsnaktion | PN 2015/22                 |          |                                     | Avdelning" Stöd och omsorg                                                                                                    |                     |
|               | Skolinspektionen                             | FN 2015/21                 |          |                                     | Motos-                                                                                                    |                     |
| ien.          | Remiss från Skolinspektion                   | 2015-02-12                 |          |                                     | Motpa Dokumentskydd                                                                                                    |                     |
|               | Skolinspektionen                             | FN 2015/20                 |          |                                     |                                                                                                    |                     |
|               | Synpunkter från Barn och u                   | 2015-02-11                 |          |                                     | Kontak<br>Typ Individuells kretess v Användare                                                                                                    |                     |
|               | Barn och utbildning                          | FN 2015/19                 |          |                                     | Adress Personal I                                                                                                    |                     |
|               | Redovisning betyg läsåret 2                  | 2015-02-10                 |          |                                     | Postaci Postaci Postac |                     |
|               | Frinvarorannoen                              | 2015.02.09                 |          |                                     | Example of phanetic phanetic p |                     |
|               | Familienämnden                               | FN 2015/17                 |          |                                     | Upphör 21 kp 3 k 54 kille nerron Stäng                                                                                                    |                     |
| 120           | Delegeringsbeslut 2015                       | 2015-02-06                 |          |                                     |                                                                                                    |                     |
|               | Familjenämnden                               | FN 2015/16                 |          |                                     | 26 kap 1 § Socialtjant jam                                                                                                    |                     |
| 1             | Ansökan om förlängd skolg                    | 2015-02-04                 |          |                                     | 26 kap 12 9 Bostadsanpass                                                                                                    |                     |
|               | Östersjögymnasiet                            | FN 2015/15                 |          |                                     | 30 kap 20 § Alkoholtilistånd                                                                                                    |                     |
|               | Samverkan kring förskola, f                  | 2015-01-22<br>EN 2015-01-2 |          |                                     | 39 kap 1-3 59 Personaladmi 👻                                                                                                    |                     |
|               | Samverkansavtal - Kommu                      | 2015-01-20                 |          |                                     |                                                                                                    |                     |
| 1             | Ystads kommun                                | FN 2015/13                 |          |                                     | STATISTIK T6-29-AKINGAR 2015 Födda 1986-1999                                                                                                    |                     |
| <b>.</b> 20   | Remiss av motion om prakt                    | 2015-01-16                 |          |                                     | Lithetalt notto                                                                                                    |                     |
|               | Kommunstyrelsen                              | FN 2015/11                 |          |                                     |                                                                                                    |                     |
| 150           | Bidrag till enskilda förskolo                | 2015-01-15                 | <b>T</b> |                                     |                                                                                                    |                     |
| 📁 Āreno       | Jen   FN                                     |                            |          |                                     | 350000                                                                                                    | -                   |
| 🔍 Sök         |                                              |                            |          |                                     |                                                                                                    | •                   |
| Pame          | la Lindqvist                                 |                            |          |                                     | Sarry in den text au vili soka etter < > -                                                                                                    |                     |
| Rapp          | orter                                        |                            |          |                                     | Handling                                                                                                    | /                   |
|               | 0                                            |                            |          |                                     | Skapad: 2015-02-27 11:57 Dokumentid: 40280 Status: Aktuellt                                                                                                    |                     |
| J Moten       |                                              |                            |          |                                     | Skapad av: Pamela Lindqvist Rev.n: 0.1                                                                                                    |                     |
| Mapp          | bar                                          |                            |          |                                     | Arendeni: IN 2015/22 Andrad: 2015-03-05 09:25                                                                                                    |                     |
|               |                                              |                            |          |                                     | Financia W                                                                                                    |                     |
| Klar          |                                              |                            |          |                                     | Versi                                                                                                    | on 2.13.16.0        |
| <b>@</b>      | 🤌 🚞 🕻                                        | 2                          |          |                                     | SV 🚾 💻 🖸 🥹 🗑 🗮 🖄 🕅 💷 🕸                                                                                                    | 09:26<br>2015-03-05 |

# 4. Klicka på knappen stäng

| Evolut    | ion: Tomelilla kommun                          |                          |              |                                     |                                                             |
|-----------|------------------------------------------------|--------------------------|--------------|-------------------------------------|-------------------------------------------------------------|
| Arkiv     | Verktyg Åtgärder Hjäl                          | p Arbetsflöde            | Mappar       |                                     |                                                             |
| *         | Leni                                           |                          |              | EN 2015/22 Ekonomisk uppfölining 20 | x                                                           |
| Areno     | en   FN                                        |                          |              | EN 2015/22 Ekonomisk uppfölining 20 |                                                             |
|           | Alla                                           | Mina                     |              |                                     |                                                             |
| Från:     | 2014-03-05                                     |                          | ן ו <b>`</b> |                                     |                                                             |
| THE       |                                                |                          | n su         | läpp rubrik för att gruppera        | Vendeinformation Dokumentinformation                        |
|           | 2015-05-05                                     |                          |              |                                     | 📄 Försöriningsstöd 16-29 åringar februari 2015              |
| Inklud    | era avslutade ärenden                          | 2                        |              | Beskrivning Datum V                 |                                                             |
| Slāpp ru  | brik för att gruppera                          |                          |              | Namn HID                            |                                                             |
|           |                                                |                          | 8            | Forsorjningsstod 16 2015-02-27      | Beskrivning* Försörjningsstöd 16-29 åringar februari 2015   |
|           | Arendemening                                   | Datum •                  | <b>1</b>     | Försöriningsstöd fe 2015-02-27      |                                                             |
| -         | Namn                                           | ARN                      |              | Familjenämnden /                    |                                                             |
|           | Lex saran - Individ och fami<br>Familienämnden | EN 2015/03               |              | Försörjningsstöd 16 2015-02-16      | rassgnessoescoring                                          |
| 20        | Verksamhetsgenomlysping                        | 2015-02-25               |              | Familjenämnden 🛛 🖊                  | Ansvaria"                                                   |
|           | Familjenämnden                                 | FN 2015/23               | 1            | Försörjningsstöd ja 2015-02-16      | Pamela Dodqvist                                             |
| <u> </u>  | Ekonomisk uppföljning 201                      | 2015-02-16               |              | Familjenämnden 🖊                    | Dokumentiyp* Rapport                                        |
|           | Familjenämnden                                 | FN 2015/22               |              |                                     | Avdelning"                                                  |
|           | Remiss från Skolinspektion                     | 2015-02-12               |              |                                     | stor denominant                                             |
|           | Skolinspektionen                               | FN 2015/21               |              |                                     | Motpa<br>Documentioned                                      |
|           | Remiss från Skolinspektion                     | 2015-02-12               |              |                                     | Motpa                                                       |
|           | Skolinspektionen                               | FN 2015/20               |              |                                     | Kontak                                                      |
|           | Barn och utbildning                            | EN 2015/19               |              |                                     | Arrese Typ Individuell sekretess Användare                  |
| 60        | Redovisning betvg läsåret 2                    | 2015-02-10               |              |                                     | Paragraf 1jänst, jämställid verks - OSI                     |
|           | Familjenämnden                                 | FN 2015/18               |              |                                     |                                                             |
| <b>C</b>  | Frånvarorapportering läsår                     | 2015-02-09               |              |                                     | Förhandsg                                                   |
|           | Familjenämnden                                 | FN 2015/17               |              |                                     | Upphor Sing                                                 |
|           | Delegeringsbeslut 2015                         | 2015-02-06               |              |                                     |                                                             |
|           | Familjenämnden                                 | FN 2015/16               |              |                                     | A                                                           |
|           | Ansokan om torlangd skolg                      | 2015-02-04<br>EN 2015/15 |              |                                     |                                                             |
|           | Samverkan kring förskola f                     | 2015-01-22               |              |                                     |                                                             |
|           | Skånska kommuner                               | FN 2015/14               |              |                                     |                                                             |
| <b>P</b>  | Samverkansavtal - Kommu                        | 2015-01-20               |              |                                     | STATISTIK 16-29 ÅRINGAR 2015 Fordra 1986-1999               |
|           | Ystads kommun                                  | FN 2015/13               |              |                                     |                                                             |
|           | Remiss av motion om prakt                      | 2015-01-16               |              |                                     | Utbetalt netto                                              |
|           | Kommunstyrelsen                                | FN 2015/11               |              |                                     |                                                             |
|           | Bidrag till enskilda förskolo                  | 2015-01-15               | Ť            |                                     |                                                             |
| 💭 Āreno   | len   FN                                       |                          |              |                                     | 350000 -                                                    |
| 🔍 Sök     |                                                |                          |              |                                     |                                                             |
| Rame      | la Lindqvist                                   |                          |              |                                     | Skriv in den text du vill soka effer 4 🕨 🔍                  |
| D Pann    | orter                                          |                          |              |                                     | Handling                                                    |
| Kapporter |                                                |                          |              |                                     | Skapad: 2015-02-27 11:57 Dokumentid: 40280 Status: Aktuelit |
| 3 Möten   |                                                |                          |              |                                     | Skapad av: Pamela Undovist Rev.nr: 0.1                      |
| 📁 Mapp    | ar                                             |                          |              |                                     | Arendenr: FN 2015/22 Andrad: 2015-03-05 09:25               |
|           |                                                |                          |              |                                     | Andrad av:                                                  |
| Klar      |                                                |                          |              |                                     | Version 21316.0                                             |
|           |                                                |                          | 07           |                                     | 1926                                                        |
| <b>V</b>  |                                                | 2 2                      |              |                                     | SV 🖬 🧧 🖸 🔁 🖮 🖬 📶 🕕 2015-03-05                               |

5. Själva dokumentet är nu skyddat. Behöver även någon metadata skyddas (t ex motpart) så klicka på hänglåsknappen bredvid det fältet som ska skyddas så låses fältet för icke behöriga.

| Evolu   | tion: Tomelilla kommun        |                          |            |                                            |                                                                                                    |  |  |  |
|---------|-------------------------------|--------------------------|------------|--------------------------------------------|----------------------------------------------------------------------------------------------------|--|--|--|
| Arkiv   | Verktyg Åtgärder Hjäl         | p Arbetsflöde I          | Aappar     |                                            |                                                                                                    |  |  |  |
| Ären    | dan LEN                       |                          | 1/0        | FN 2015/22 Ekonomisk uppfölining 2015      | x                                                                                                    |  |  |  |
| Aren    | aen j riv                     |                          | <b>D</b> E | N 2015/22 Ekonomisk uppfölining 201        | 5 Familienämnden (4 av 4)                                                                                                    |  |  |  |
|         |                               |                          |            |                                            |                                                                                                    |  |  |  |
| Från:   | in 2014-03-05                 |                          |            |                                            |                                                                                                    |  |  |  |
| TIL     | 2015-03-05                    | ×                        | SIa        | läpp rubrik för att gruppera               | Developmental 16:20 bitment hormation Development 10:00 Discussionary for the second second |  |  |  |
| 🔲 Inklu | dera avslutade ärenden        | 2                        |            | Beskrivning Datum V                        |                                                                                                    |  |  |  |
| Släpp r | ubrik för att gruppera        |                          |            | Namn HID<br>Försörjningsstöd 16 2015-02-27 |                                                                                                    |  |  |  |
|         | Ärendemening                  | Datum 💎 🖌                |            | 🛄 Familjenämnden 🗾 🖊                       | Försörjningsstöd 16-29 åringar februari 2015                                                                                                    |  |  |  |
|         | Namn                          | ÄRN                      | 1 3        | Försörjningsstöd fe 2015-02-27             |                                                                                                    |  |  |  |
| 120     | Lex Sarah - Individ och fami  | 2015-03-03               |            | Familjenämnden 🖊                           | Fastighetsbeteckning                                                                                                    |  |  |  |
|         | Familjenämnden                | FN 2015/24               |            | Försörjningsstöd 16 2015-02-16             |                                                                                                    |  |  |  |
| JPO 1   | Verksamhetsgenomlysning       | 2015-02-25               |            | Familjenämnden 🖊                           | Ansvarig"                                                                                                    |  |  |  |
|         | Familjenämnden                | FN 2015/23               |            | Försörjningsstöd ja 2015-02-16             | Pamela Linuquist                                                                                                    |  |  |  |
|         | Ekonomisk uppföljning 201     | 2015-02-16               |            | Eamiljenämnden                             | Locumentip Rapport V 🔽                                                                                                    |  |  |  |
|         | Parmigenammuen                | 2015/22                  |            |                                            | Avdelning* Stod och omsorg v 💼                                                                                                    |  |  |  |
| 1       | Skolinsnektionen              | EN 2015/21               |            |                                            | Matnatifica                                                                                                    |  |  |  |
| 120     | Remiss från Skolinsnektion    | 2015-02-12               |            |                                            | Motoart Familianämotan                                                                                                    |  |  |  |
| 1       | Skolinspektionen              | EN 2015/20               |            |                                            |                                                                                                    |  |  |  |
| i PO    | Synpunkter från Barn och u    | 2015-02-11               |            |                                            | Kontaktperson                                                                                                    |  |  |  |
|         | Barn och utbildning           | FN 2015/19               |            |                                            | Adress                                                                                                    |  |  |  |
| 120     | Redovisning betyg läsåret 2   | 2015-02-10               |            |                                            |                                                                                                    |  |  |  |
|         | Familjenämnden                | FN 2015/18               |            |                                            |                                                                                                    |  |  |  |
| 120     | Frånvarorapportering läsår    | 2015-02-09               |            |                                            | Förhandsgranskning                                                                                                    |  |  |  |
|         | Familjenämnden                | FN 2015/17               |            |                                            |                                                                                                    |  |  |  |
| 1       | Delegeringsbeslut 2015        | 2015-02-06               |            |                                            |                                                                                                    |  |  |  |
|         | Familjenämnden                | FN 2015/16               |            |                                            |                                                                                                    |  |  |  |
|         | Ansökan om förlängd skolg     | 2015-02-04               |            |                                            |                                                                                                    |  |  |  |
| -       | Ostersjogymnasiet             | FN 2015/15               |            |                                            |                                                                                                    |  |  |  |
| 1       | Samverkan kring torskola, t   | 2015-01-22<br>EN 2015/14 |            |                                            |                                                                                                    |  |  |  |
|         | Samuerkanzautal - Kommu       | 2015 01 20               |            |                                            |                                                                                                    |  |  |  |
| 1       | Ystads kommun                 | FN 2015/13               |            |                                            | STATISTIK 16-29-ARINGAR 2015 Fodda 1986-1999                                                                                                    |  |  |  |
| i Reg   | Remiss av motion om prakt     | 2015-01-16               |            |                                            |                                                                                                    |  |  |  |
| 1       | Kommunstyrelsen               | FN 2015/11               |            |                                            | Otbetait netto                                                                                                    |  |  |  |
| 150     | Bidrag till enskilda förskolo | 2015-01-15               |            |                                            |                                                                                                    |  |  |  |
| D Ārer  | den   FN                      |                          |            |                                            | 350000 -                                                                                                    |  |  |  |
| 🔍 Sök   |                               |                          |            |                                            | Striv in don text du vill söka efter                                                                                                    |  |  |  |
| 🛃 Pam   | ela Lindqvist                 |                          |            |                                            |                                                                                                    |  |  |  |
| Rap     | oorter                        |                          |            |                                            | Handling                                                                                                    |  |  |  |
| 1 M84   | 20                            |                          |            |                                            | Skapad: 2015-02-27 11:57 Dokumentid: 40280 Status: Aktuelit                                                                                                    |  |  |  |
| S mot   |                               |                          |            |                                            | Skapad av: Pamela Lindovist Rev.m: 0.1                                                                                                    |  |  |  |
| 💭 Map   | par                           |                          |            |                                            | Arendenn: FN 2015/22 Andrad: 2015-03-05 0925                                                                                                    |  |  |  |
|         |                               |                          |            |                                            | Attende av.                                                                                                    |  |  |  |
| Klar    |                               |                          |            |                                            | Version 2.13.16.0                                                                                                    |  |  |  |
| 8       | 6 🚞 🕻                         | <b>&gt;</b>              | 0          |                                            | SV 🗷 🖸 😌 🐨 💭 반 🗰 и († 2015-08-05                                                                                                    |  |  |  |

6. Klicka på knappen Behörighet dokument (vitt papper med blå bock i nedre högra kanten).

| Evolu:                                         | tion: Tomelilla kommun        |                           |      |                                       |                                                                                                    |             |  |  |
|------------------------------------------------|-------------------------------|---------------------------|------|---------------------------------------|----------------------------------------------------------------------------------------------------|-------------|--|--|
| Arkiv                                          | Verktyg Åtgärder Hjä          | lp Arbetsflöd             | e Ma | appar                                 |                                                                                                    |             |  |  |
| Ärend                                          | len   FN                      |                           | ~~   | FN 2015/22 Ekonomisk uppföljning 2015 | N5 X                                                                                                    |             |  |  |
|                                                | Alla                          | Mina                      |      | FN 2015/22 Ekonomisk uppföljning 20   | 2015 Familjenämnden (4 av 4)                                                                               |             |  |  |
| e.1                                            |                               |                           |      |                                       |                                                                                                    |             |  |  |
| Franc                                          | 2014-03-05                    | 2014-03-05                |      |                                       |                                                                                                    |             |  |  |
| Till: 2015-03-05 Slapp rubrik för att gruppera |                               |                           |      |                                       |                                                                                                    |             |  |  |
| 🗐 Inkluc                                       | lera avslutade ärenden        |                           | 2    | Beskrivning Datum V                   | Totsonjimigssidu to za alingai rebitari zoto iliunitudei sekretess zotiapite docarganst jainstalid verks ( |             |  |  |
| _                                              |                               |                           |      | Namn HID                              |                                                                                                    |             |  |  |
| Släpp ru                                       | ibrik för att gruppera        |                           |      | Försörjningsstöd 16 2015-02-27        |                                                                                                    | <u> </u>    |  |  |
|                                                | Ärendemening                  | Datum                     | 7    | Familjenämnden                        | Beskniving Forsörjningsstöd 16-29 åringar februari 2015                                                    |             |  |  |
|                                                | Namn                          | ÄRN                       |      | Försörjningsstöd fe 2015-02-27        |                                                                                                    |             |  |  |
| JPO 1                                          | Lex Sarah - Individ och fami  | 2015-03-03                |      | Familjenämnden                        | Fastighetabeteckning                                                                                       |             |  |  |
|                                                | Familjenämnden                | FN 2015/24                |      | Försörjningsstöd 16 2015-02-16        |                                                                                                    | E           |  |  |
|                                                | Verksamhetsgenomlysning       | 2015-02-25                | _    | Familjenämnden                        | Ansvaig" Pamela Lindovist                                                                                  |             |  |  |
|                                                | Familjenämnden                | FN 2015/23                | _11  | Forsoriningsstod ja 2015-02-16        | Dela mentho"                                                                                               |             |  |  |
|                                                | Ekonomisk uppföljning 201     | 2015-02-16                |      | rannjenannoen /                       | Rapport V                                                                                                  |             |  |  |
| -                                              | Familjenämnden                | FN 2015/22                |      |                                       | Avdelning" Stöd och omsorg v 📑                                                                             | -           |  |  |
|                                                | Remiss fran Skolinspektion    | 2015-02-12<br>EN 2015 (21 |      |                                       |                                                                                                    |             |  |  |
|                                                | Skolinspektionen              | 2015 02 12                |      |                                       | Motparsuppgirter                                                                                           |             |  |  |
| 1                                              | Skolinsnektionen              | EN 2015/20                |      |                                       | molpar. ramjerannoen                                                                                       |             |  |  |
| 120                                            | Synpunkter från Barn och u    | 2015-02-11                |      |                                       | Kontaktperson 🕜                                                                                            |             |  |  |
|                                                | Barn och utbildning           | FN 2015/19                |      |                                       | Adress                                                                                                    |             |  |  |
| 120                                            | Redovisning betyg läsåret 2   | 2015-02-10                |      |                                       |                                                                                                    | -           |  |  |
|                                                | Familjenämnden                | FN 2015/18                |      |                                       | 4 m                                                                                                    | •           |  |  |
|                                                | Frånvarorapportering läsår    | 2015-02-09                |      |                                       | Förhandsgranskning                                                                                         |             |  |  |
| -                                              | Familjenämnden                | FN 2015/17                |      |                                       |                                                                                                    |             |  |  |
|                                                | Delegeringsbeslut 2015        | 2015-02-06                |      |                                       |                                                                                                    | <u></u>     |  |  |
|                                                | Familjenamnden                | HN 2015/16                |      |                                       |                                                                                                    |             |  |  |
| 1                                              | Östersiönymnasiet             | EN 2015/15                |      |                                       |                                                                                                    |             |  |  |
| ien.                                           | Samverkan kring förskola, f   | 2015-01-22                |      |                                       |                                                                                                    |             |  |  |
| 1                                              | Skånska kommuner              | FN 2015/14                |      |                                       |                                                                                                    |             |  |  |
| 120                                            | Samverkansavtal - Kommu       | 2015-01-20                |      |                                       | STATISTIK 16 29 ÅDINGAD 2015 Endda 1986 1999                                                               |             |  |  |
|                                                | Ystads kommun                 | FN 2015/13                |      |                                       |                                                                                                    |             |  |  |
|                                                | Remiss av motion om prakt     | 2015-01-16                |      |                                       | Lithetalt netto                                                                                            |             |  |  |
|                                                | Kommunstyrelsen               | FN 2015/11                |      |                                       | <b>Gibean</b> netto                                                                                        |             |  |  |
| 1 <b>5</b> 0                                   | Bidrag till enskilda förskolo | 2015-01-15                | Ŧ    |                                       |                                                                                                    |             |  |  |
| D Āren                                         | den   FN                      |                           |      |                                       | 350000                                                                                                    | *           |  |  |
| Sök                                            |                               |                           |      |                                       |                                                                                                    |             |  |  |
| Pame                                           | ela Lindovist                 |                           |      |                                       | Skriv in den text du vill söka efter                                                                       | 8           |  |  |
| Co -                                           |                               |                           |      |                                       | Handling                                                                                                   |             |  |  |
| Rapp                                           | orter                         |                           |      |                                       | Skapad: 2015-02-27 11:57 Dokumentid: 40280 Status: Aktuelit                                                |             |  |  |
| 🇊 Möte                                         | n                             |                           |      |                                       | Skapad av: Pamela Undqvist Rev.nr: 0.1                                                                     |             |  |  |
| 💋 Mapi                                         | par                           |                           |      |                                       | Ärenden:: FN 2015/22 Ändrad: 2015-03-05 0925                                                               |             |  |  |
|                                                |                               |                           |      |                                       | Āndrad av:                                                                                                 |             |  |  |
| 10                                             |                               |                           |      |                                       |                                                                                                    |             |  |  |
| Klar                                           |                               |                           | -    |                                       | Version                                                                                                    | n 2.13.16.0 |  |  |
|                                                |                               | D W                       |      |                                       |                                                                                                    | 10:16       |  |  |

#### 7. Klicka i redigera-rutan

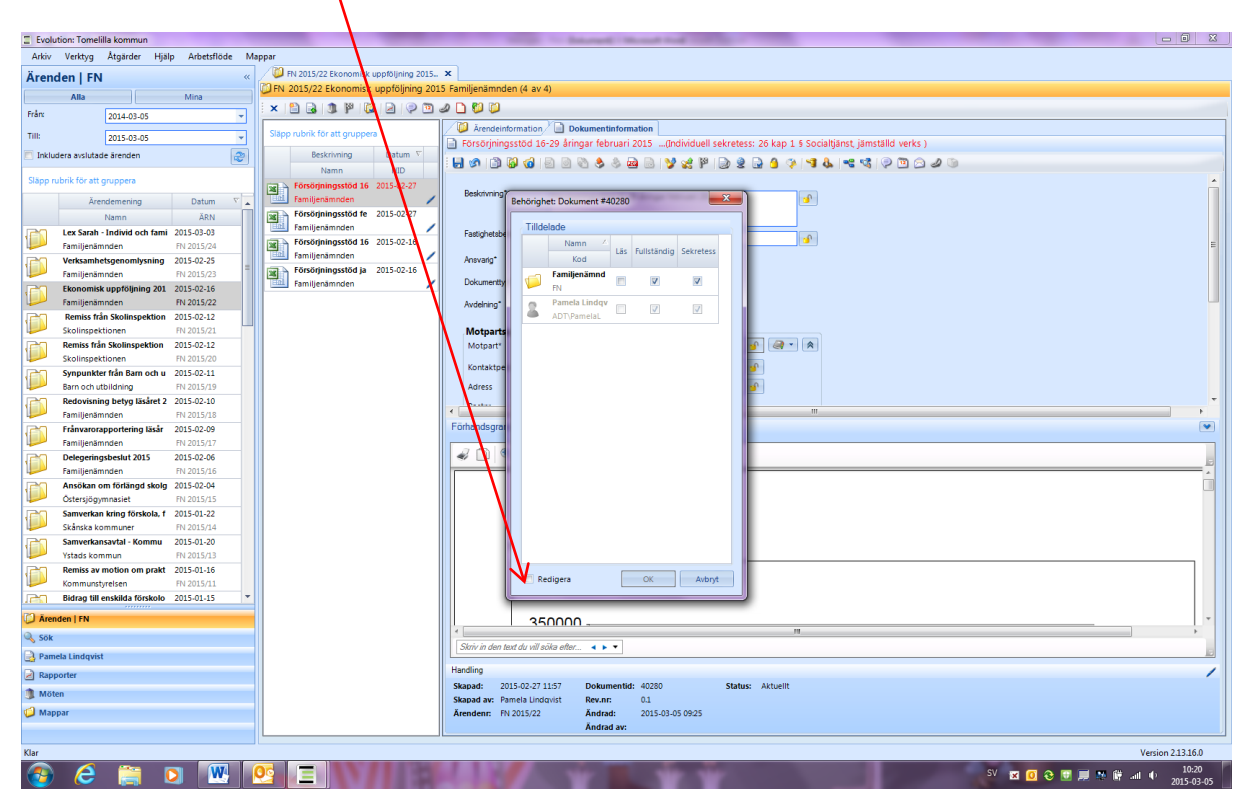

8. Välj vilka som ska vara behöriga att läsa vad. Bock enbart i rutan läs innebär att denne kan se att där finns en handling (kan dock inte läsa handlingen), samt se icke sekretessmarkerad metadata. Bock i läs och i sekretess betyder att den behörige har läsbehörighet till handlingen och även kan se sådant som är belagt med sekretess. Fullständig innebär att den behörige har fullständiga rättigheter till handlingen.

| Evolution: Tomelilla kommun                              |               |                                       | The second second secon | and had been been been been been been been bee |                                       |  |  |  |  |  |
|----------------------------------------------------------|---------------|---------------------------------------|----------------------------------------------------------------------------------------------------|------------------------------------------------|---------------------------------------|--|--|--|--|--|
| Arkiv Verktyg Åtgärder Hjälp                             | Arbetsflöde M | appar                                 |                                                                                                    |                                                |                                       |  |  |  |  |  |
| Årenden   FN « 🖉 Ph 2015/22 Ekonomisk uppföljning 2015 × |               |                                       |                                                                                                    |                                                |                                       |  |  |  |  |  |
|                                                          | Max           | FN 2015/22 Ekonomisk uppföljning 20   | 15 Familjenämnden (4 av 4)                                                                                                    |                                                |                                       |  |  |  |  |  |
|                                                          | Mina          | x 🖹 🗟 🏦 🖻 🔯 🖉 💌                       | a 🗅 🔯 🗋                                                                                                    |                                                |                                       |  |  |  |  |  |
| Pran: 2014-03-05                                         | *             |                                       |                                                                                                    | tion .                                         |                                       |  |  |  |  |  |
| Till: 2015-03-05                                         | Ψ.            | Släpp rubrik för att gruppera         | a V # Arendemormation / U Dokumenunformation - Andriduell extremests 25 km 1.5 Enciptionat (Smethild under )                                                                                                    |                                                |                                       |  |  |  |  |  |
| Inkludera avslutade ärenden                              | 2             | Beskrivning Datum V                   | Torsorjiningsstod 10 29 anngar reordari 2                                                                                                    | Dis                                            |                                       |  |  |  |  |  |
|                                                          | <u> </u>      | Namn HID                              | Nama HD HD A A A A A A A A A A A A A A A A A                                                                                                    |                                                |                                       |  |  |  |  |  |
| Släpp rubrik för att gruppera                            |               | Försörjningsstöd 16 2015-02-27        | Försörjningsstöd 16 2015-02-27                                                                                                    |                                                |                                       |  |  |  |  |  |
| Ärendemening                                             | Datum 💎 🛓     | Familjenämnden Behörighet: Do         | kument #40280                                                                                                    |                                                | J)                                    |  |  |  |  |  |
| Namn                                                     | ÄRN           | Försörjningsstöd fe                   |                                                                                                    |                                                |                                       |  |  |  |  |  |
| Lex Sarah - Individ och fami                             | 2015-03-03    | Familjenämnden Tillgängliga           |                                                                                                    | Tilldelade                                     |                                       |  |  |  |  |  |
| Familjenämnden                                           | FN 2015/24    | Försörjningsstöd 16                   | ljenämnden                                                                                                    | Namn Z<br>Läs Fullständig Sekretess            | E                                     |  |  |  |  |  |
| Verksamhetsgenomlysning 2                                | 2015-02-25    | Familjenamnden                        | arupper<br>Barn och utbildning                                                                                                    | Kod                                            |                                       |  |  |  |  |  |
| Familjenämnden                                           | FN 2015/23    | Familienämoden                        | Stöd och omsorg                                                                                                    | Familjenämnd                                   |                                       |  |  |  |  |  |
| Ekonomisk uppföljning 201                                | 2015-02-16    |                                       | Lägg till                                                                                                    | - nu                                           |                                       |  |  |  |  |  |
| Pamilyenamiden                                           | PIN 2015/22   |                                       | organisation                                                                                                    | s ADT/Pamelal                                  |                                       |  |  |  |  |  |
| Skolinspektionen                                         | FN 2015/21    |                                       | ermet >>                                                                                                    |                                                |                                       |  |  |  |  |  |
| Remiss från Skolinspektion                               | 2015-02-12    |                                       | Lang till                                                                                                    |                                                |                                       |  |  |  |  |  |
| Skolinspektionen                                         | FN 2015/20    |                                       | användar                                                                                                    |                                                |                                       |  |  |  |  |  |
| Synpunkter från Barn och u                               | 2015-02-11    |                                       | grupp >>                                                                                                    |                                                |                                       |  |  |  |  |  |
| Barn och utbildning                                      | FN 2015/19    |                                       | Namn                                                                                                    |                                                |                                       |  |  |  |  |  |
| Redovisning betyg läsåret 2                              | 2015-02-10    |                                       | Inloggningsnamn                                                                                                    |                                                | · · · · · · · · · · · · · · · · · · · |  |  |  |  |  |
| Familjenämnden                                           | FN 2015/18    |                                       | Agneta Forss                                                                                                    | >                                              |                                       |  |  |  |  |  |
| Franvarorapportering lasar                               | EN 2015-02-09 | · · · · ·                             | DT\AgnetaF                                                                                                    |                                                |                                       |  |  |  |  |  |
| Delegeringsbeslut 2015                                   | 2015-02-06    |                                       | Anita Mårtensson                                                                                                    |                                                |                                       |  |  |  |  |  |
| Familjenämnden                                           | FN 2015/16    | •                                     | dt\Anita                                                                                                    |                                                |                                       |  |  |  |  |  |
| Ansökan om förlängd skolg                                | 2015-02-04    | <b>2</b>                              | Ann- Margret Mänsson                                                                                                    |                                                |                                       |  |  |  |  |  |
| Östersjögymnasiet                                        | FN 2015/15    |                                       | latvAnnmärgim                                                                                                    |                                                |                                       |  |  |  |  |  |
| Samverkan kring förskola, f                              | 2015-01-22    |                                       | dt\AnnaC                                                                                                    |                                                |                                       |  |  |  |  |  |
| Skánska kommuner                                         | FN 2015/14    |                                       | Inn-Charlotte Granlund                                                                                                    |                                                |                                       |  |  |  |  |  |
| Vitada kommun                                            | EN 2015-01-20 | i i i i i i i i i i i i i i i i i i i | IDT\LottaG                                                                                                    |                                                |                                       |  |  |  |  |  |
| Remiss av motion om prakt                                | 2015-01-16    |                                       |                                                                                                    |                                                |                                       |  |  |  |  |  |
| Kommunstyrelsen                                          | FN 2015/11    |                                       |                                                                                                    | ✓ Redigeral OK Avbryt                          |                                       |  |  |  |  |  |
| Bidrag till enskilda förskolo                            | 2015-01-15 *  |                                       |                                                                                                    |                                                | <u>ا</u>                              |  |  |  |  |  |
| Arenden   FN                                             |               |                                       | 050000                                                                                                    |                                                |                                       |  |  |  |  |  |
| 0.000                                                    |               |                                       | 350000                                                                                                    | н                                              |                                       |  |  |  |  |  |
| SOR                                                      |               |                                       | Skriv in den text du vill söka efter 🔹 🕨 🔻                                                                                                    |                                                |                                       |  |  |  |  |  |
| Pamela Lindqvist                                         |               |                                       | Handling                                                                                                    |                                                |                                       |  |  |  |  |  |
| Rapporter                                                |               |                                       | Flammating 2015 02 27 11/57 Deleveration                                                                                                    | 40000 Distance Alabertik                       | /                                     |  |  |  |  |  |
| 🇊 Möten                                                  |               |                                       | Skapad av Pamela Lindovist Rev pr                                                                                                    | 01                                             |                                       |  |  |  |  |  |
| 🗐 Mappar                                                 |               |                                       | Ärendenr: FN 2015/22 Ändrad:                                                                                                    | 2015-03-05 09:25                               |                                       |  |  |  |  |  |
| -                                                        |               |                                       | Ändrad av:                                                                                                    |                                                |                                       |  |  |  |  |  |
|                                                          |               | 1                                     | 1                                                                                                    |                                                |                                       |  |  |  |  |  |
| Klar                                                     |               |                                       |                                                                                                    |                                                | Version 2.13.16.0                     |  |  |  |  |  |
| 🚱 🥭 🚞 D                                                  | ) W           |                                       |                                                                                                    |                                                | SV 😿 🖸 🏵 🔟 💭 👾 🔐 🜵 2015.02.05         |  |  |  |  |  |

- Evolution: Tomelilla kommun Arkiv Verktyg Åtgärder Hjälp Arbetsflöde Mac × Ärenden | FN × 🖺 🗟 🕸 🖗 🖾 🖉 🖗 🗇 🖉 🖉 Från: Arendeinform тіп: 
   Dokumentinformation

   åringar februari 2015
   ...(Individuell sekretess: 26 kap 1 § Socialtjänst, jämställd verks )
   Inkludera avslutade ärenden 2 📙 🖉 🙆 🚳 🔒 For For Försögningsstöd 15 Försögningsstöd 16 Familjenämnden Försögningsstöd 16 Försögningsstöd ja Beharin 
   Areadometring
   Datum Nam

   Nam
   AR

   Vet Sasht - Indicid och fam
   2015-02-0

   Familynamiden
   N 2015-02-0

   Familynamiden
   N 2015-02-0

   Konsonisk uppföljing
   2015-02-0

   Familynamiden
   N 2015-02-0

   Kansinger Stranger Strang Ärendemening Datum × d ig Tilldelade Tilldelade Namn / Las Fullständig Sekretess Kod FN Ø Ø Ø Fan By y Bell cristine | Handigogare | FO Nämndskonterare | Registration shot ublidning | Registration shot ublidning | Registration shot ublidning | Registration shot ublidning | Registration shot ublidning | Tabi Log | Titai Log | Titai Nog g till organisatio enhet >> FN Pamela Lindq ADT\PamelaL 7 2 Lägg till användar grupp >> Þ Namr Lägg till användare > **P** . Camilla Ohlsson 2 arl-Henrik Anderssor 2 Christian Björkqvist 2 Cristina Schön 2 2 Ess2 Evo OK Avbryt V Redigera n) Ān 350000 on I EM Skriv in den text du vill söka efter 🔍 Sök 🔒 Pamela Lindqvist porter 
   Branding
   Dokumentid:
   40280

   Skapad:
   2015-02-2711:57
   Dokumentid:
   40280

   Skapad av:
   Pamela Lindqvist
   Rev.nr:
   0.1

   Årenden:
   FN 2015/22
   Ändrad:
   2015-03-05 09:25

   Åndrad av:

   Andrad av:

   Handling 📄 Rap Status: Aktuelit 🌒 Möten 🥥 Mappar Version 2.13.16.0 🕘 💪 🚞 🖸 🚾 📴 🔳 🚺 SV 🕱 🧿 🎨 🗊 💭 🍀 🔐 🕂 10:31 2015-03-05
- 9. Markera vald enhet/roll/person och knuffa därefter över dessa till högerfältet

10. Klicka i vilka behörigheter de utvalda ska ha

| The first | alone Terroritie Income                    |                          |          |                                        |                                                                                                    | 6 W        |
|-----------|--------------------------------------------|--------------------------|----------|----------------------------------------|----------------------------------------------------------------------------------------------------|------------|
| EVOI      | ution: Tomelilla kommun                    |                          |          |                                        |                                                                                                    | ω ω        |
| Arkiv     | Verktyg Atgärder Hjä                       | ilp Arbetsflöde          | Mappa    | ir<br>Da                               |                                                                                                    |            |
| Ären      | den   FN                                   |                          | « 🦕      | FN 2015/22 Ekonomisk uppföljning 2015. | 2015. ×                                                                                                    |            |
|           | Alla                                       | Mina                     |          | FN 2015/22 Ekonomisk uppfoljning 20    | 3 2015 Familjenamnden (4 av 4)                                                                                                    | -          |
| Från:     | 2014-03-05                                 |                          | 7        | × 🔝 😔 🗶 🧗 🎼 🙆 😒                        |                                                                                                    |            |
| -         |                                            |                          |          | Sišpo pubrik för att gruppera          | Arendeinformation                                                                                                    |            |
| 100       | 2015-03-05                                 |                          |          | sapp toolik for all groppera           | 📄 Försörjningsstöd 16-29 åringar februari 2015(Mividuell sekretess: 26 kap 1 § Socialtjänst, järnställd verks )                                                                                                    |            |
| 📃 Inklu   | idera avslutade ärenden                    | 4                        |          | Beskrivning Datum V                    |                                                                                                    |            |
| Cixon (   | ubrik för att op monra                     |                          |          | Namn HID                               |                                                                                                    |            |
| Stapp     | ublik for all gruppera                     |                          | _ 6      | Försörjningsstöd 16 2015-02-27         |                                                                                                    | - Â        |
|           | Årendemening                               | Datum 🗸                  | <u> </u> | Familjenämnden Behörighet: Do          | t: Dokument #40280                                                                                                    |            |
|           | Namn                                       | ÅRN                      |          | Forsorjningsstod te                    | alian Tildalada                                                                                                    |            |
|           | Lex Sarah - Individ och fami               | 2015-03-03               |          | Försöriningsstörl 16                   |                                                                                                    |            |
|           | Familjenämnden                             | FN 2015/24               | 1        | Familjenämnden                         | Compper Comparison Comparison Comp | =          |
|           | verksamnetsgenomlysning<br>Familienämoden  | 2015-02-25<br>EN 2015/23 | -        | Försörjningsstöd ja                    | Handläggare                                                                                                    |            |
|           | Ekonomisk uppfölining 201                  | 2015-02-16               | 1        | Familjenämnden                         |                                                                                                    |            |
|           | Familienämnden                             | FN 2015/22               |          |                                        | Renderstand Renderstand Bage till Renderstand Renderstand R                                                                                                    |            |
| i PO      | Remiss från Skolinspektion                 | 2015-02-12               |          |                                        |                                                                                                    |            |
|           | Skolinspektionen                           | FN 2015/21               |          |                                        | Superarwändare Registrator St                                                                                                    |            |
| <b>P</b>  | Remiss från Skolinspektion                 | 2015-02-12               |          |                                        | regi inta Log<br>terregi inta Log tili S Familjenämnde                                                                                                    |            |
|           | Skolinspektionen                           | FN 2015/20               |          |                                        | - Bam och utbildning användar Carl-Henrik A                                                                                                    |            |
|           | Synpunkter från Barn och u                 | 2015-02-11               |          | ii-4                                   |                                                                                                    |            |
|           | Barn och utbildning                        | FN 2015/19               |          |                                        | Namn / Stöd och oms                                                                                                    |            |
|           | Redovisning betyg läsåret 2                | 2015-02-10               |          |                                        | Inloggningsnamn Lägg till So                                                                                                    |            |
| -         | ramiljenamnden<br>Falassenare attalen Wala | PN 2015/18               |          |                                        | anvandare >>                                                                                                    |            |
|           | Franvarorapportering lasar                 | 2013-02-09<br>EN 2015/17 |          |                                        |                                                                                                    |            |
| 120       | Delegeringsbeslut 2015                     | 2015-02-06               |          |                                        |                                                                                                    |            |
|           | Familjenämnden                             | FN 2015/16               |          |                                        |                                                                                                    |            |
| <b>P</b>  | Ansökan om förlängd skolg                  | 2015-02-04               |          |                                        |                                                                                                    |            |
|           | Östersjögymnasiet                          | FN 2015/15               |          |                                        |                                                                                                    |            |
|           | Samverkan kring förskola, f                | 2015-01-22               |          |                                        |                                                                                                    |            |
|           | Skånska kommuner                           | FN 2015/14               |          |                                        |                                                                                                    |            |
|           | Samverkansavtal - Kommu                    | 2015-01-20               |          |                                        |                                                                                                    |            |
| -         | Ystads kommun                              | HN 2015/13               |          |                                        |                                                                                                    |            |
|           | Kommunstvreisen                            | EN 2015/11               |          |                                        | ✓ Redigera OK Avbryt                                                                                                    |            |
| n an      | Bidrag till enskilda förskolo              | 2015-01-15               | -        |                                        |                                                                                                    |            |
| 70 8      | nders   EN                                 |                          |          |                                        |                                                                                                    |            |
| Are       | iden [ riv                                 |                          |          |                                        | 1 350000~ "                                                                                                    |            |
| Sök       |                                            |                          |          |                                        | Skriv in den text du vill söka efter                                                                                                    |            |
| 🛃 Pan     | iela Lindqvist                             |                          |          |                                        |                                                                                                    | E          |
| Rap       | porter                                     |                          |          |                                        | Handling                                                                                                    | /          |
| 1 Möten   |                                            |                          |          |                                        | Skapad: 2015-2711:57 Dokumentid: 40280 Status: Aktuellt                                                                                                    |            |
| Mannar    |                                            |                          |          |                                        | Skapad av Famela Undavis Rev.n.C. 0.1                                                                                                    |            |
| 🥥 Maj     | ipai                                       |                          |          |                                        |                                                                                                    |            |
|           |                                            |                          |          |                                        |                                                                                                    |            |
| Klar      |                                            |                          |          |                                        | Version 7                                                                                                    | 2.13.16.0  |
|           |                                            |                          | 0        |                                        |                                                                                                    | 10:36      |
| <u> </u>  |                                            | <u> </u>                 |          |                                        |                                                                                                    | 2015-03-05 |
|           |                                            |                          |          |                                        |                                                                                                    |            |
|           |                                            |                          | /        |                                        |                                                                                                    |            |

11. Klicka på OK – KLART!

#### Lathund behörigheter

### Individ och familjeomsorgen

Personen som är handläggare: fullständig + sekretess Rollen Registrator Stöd och lärande: fullständig + sekretess Rollen IFO: fullständig + sekretess

#### Enheten Stöd och omsorg: läs

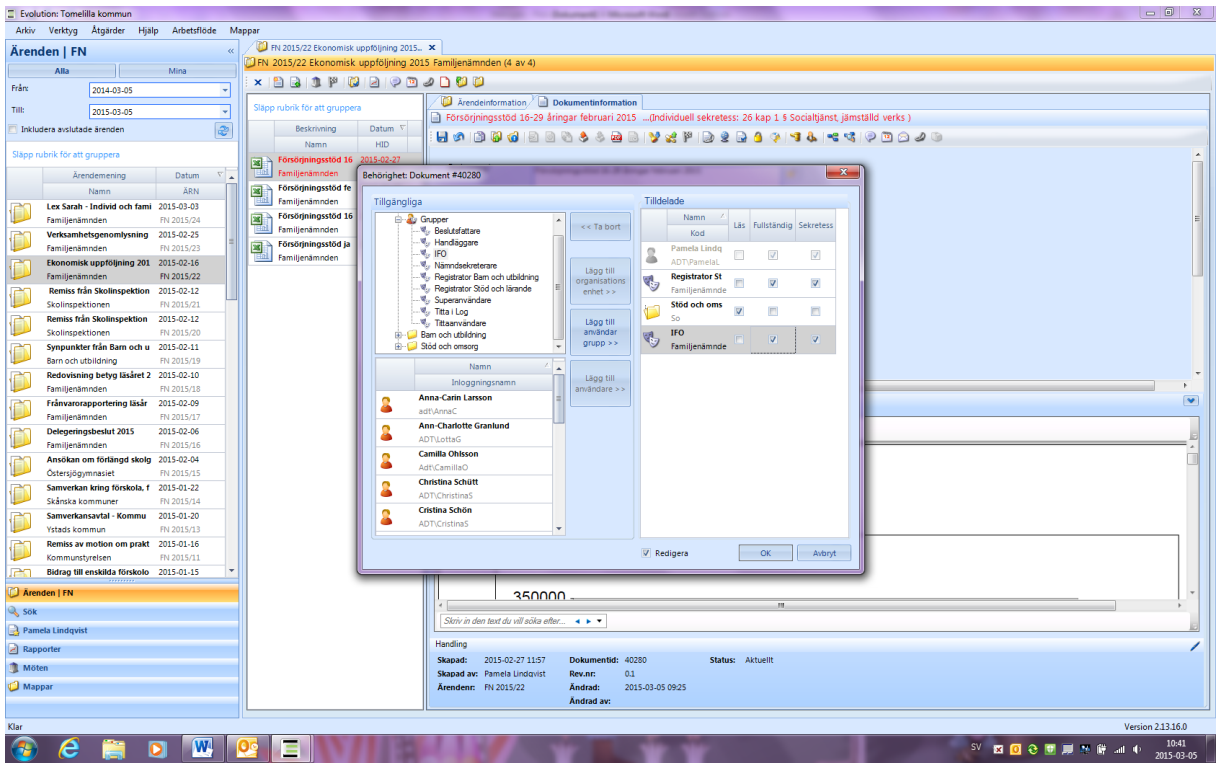

För ärenden/handlingar som gäller Lex Sarah/lex Maria – kontakta registrator för information om behörigheter

# Barn och utbildning

Personen som är handläggare: fullständig + sekretess Personen skolchef: fullständig + sekretess Rollen Registrator Barn och utbildning: fullständig + sekretess Enheten Barn och utbildning: läs

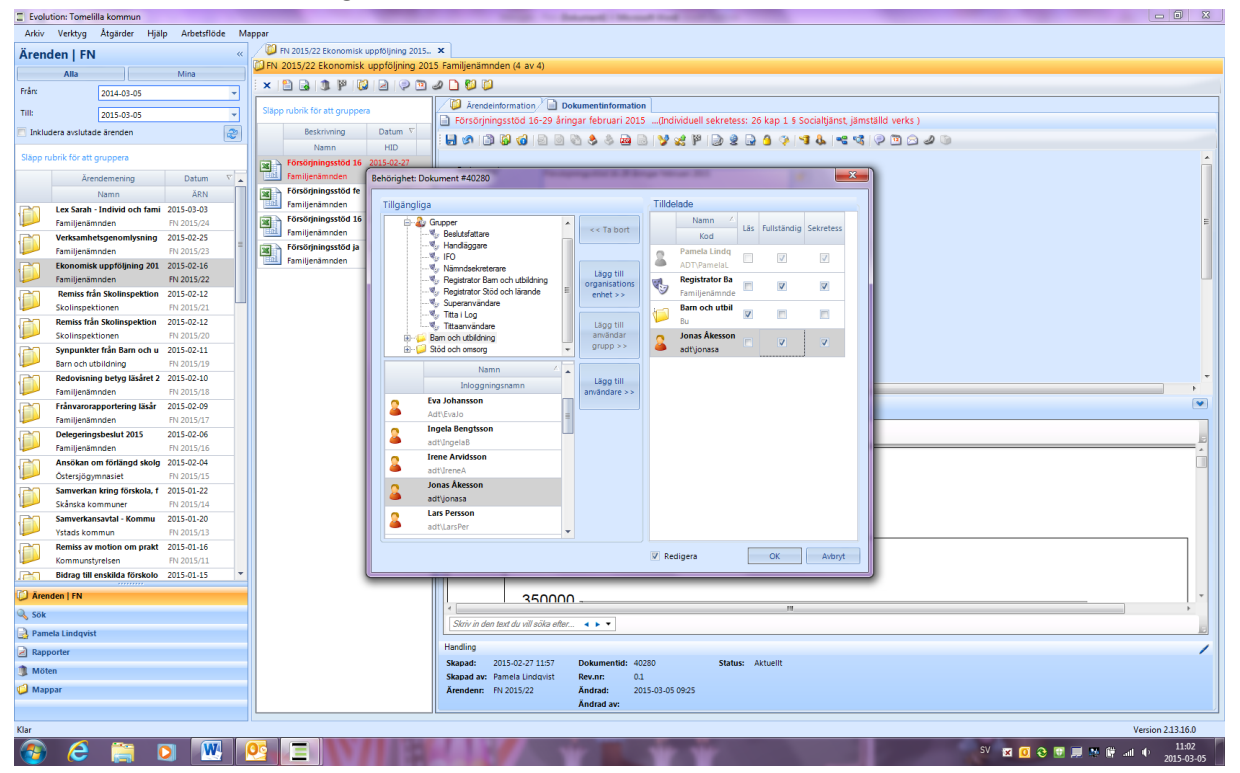

## Vård och omsorg

Personen som är handläggare: fullständig + sekretess Registrator Vård och omsorg: fullständig + sekretess

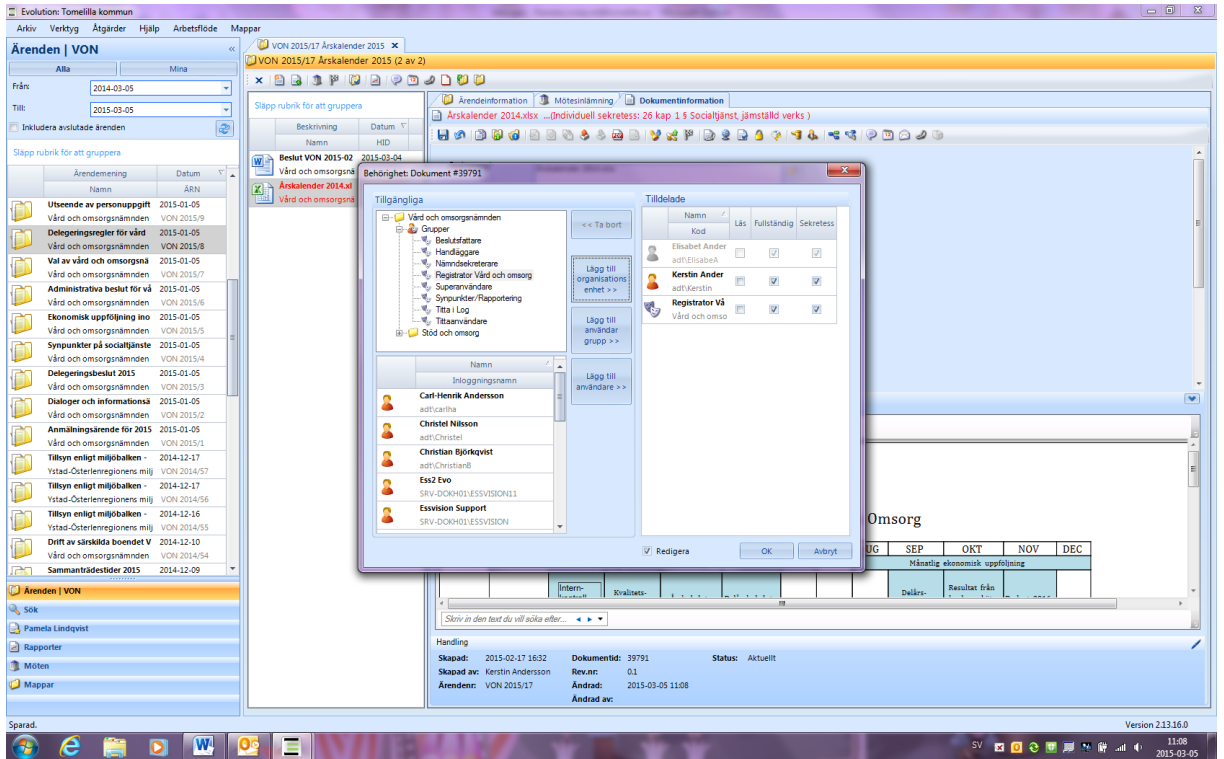

För ärenden gällande lex Sarah/lex Maria och synpunktsärenden – kontakta registrator för information om behörigheter.